**Together We Care** 

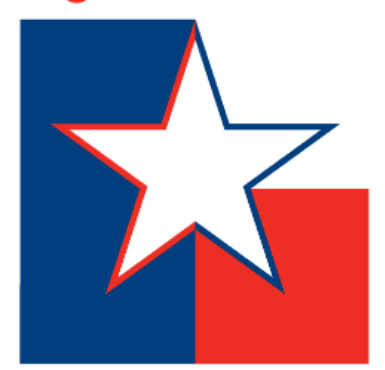

# SECC ONLINE PLEDGING

secctexas.org

### WHICH AGENCIES ARE ONLINE?

| Agency No | Agency Name                     | 241 | Comptroller's Judiciary Section                 | 405 | Department of Public Safety                  | 530 | Department of Family and Protective Services        |
|-----------|---------------------------------|-----|-------------------------------------------------|-----|----------------------------------------------|-----|-----------------------------------------------------|
| 101       | Senate                          | 242 | State Commission on Judicial Conduct            | 407 | Texas Commission on Law Enforcement          | 533 | Executive Council of Physical and Occupational      |
| 102       | House of Representatives        | 243 | State Law Library 243                           | 448 | Office of Injured Employee Counsel           | 555 | Therapy Examiners                                   |
| 103       | Texas Legislative Council       | 300 | Governor's Office, Trustee Programs             | 452 | Texas Department of Licensing and Regulation | 537 | Department of State Health Services                 |
| 104       | Legislative Budget Board        | 301 | Office of the Governor                          | 454 | Texas Department of Insurance                | 542 | Cancer Prevention Research Institute of Texas       |
| 105       | Legislative Reference Library   | 302 | Attorney General                                | 455 | Railroad Commission of Texas                 | 551 | Department of Agriculture                           |
| 116       | Sunset Advisory Commission      | 303 | Texas Facilities Commission                     | 456 | Board of Plumbing Examiners                  | 554 | Texas Animal Health Commission                      |
| 201       | Supreme Court                   | 304 | Comptroller of Public Accounts                  | 457 | Texas State Board of Public Accountancy      | 580 | Texas Water Development Board                       |
| 211       | Court of Criminal Appeals       | 305 | General Land Office                             | 458 | Texas Alcoholic Beverage Commission          | 582 | Texas Commission on Environmental Quality           |
| 212       | Office of Court Admin           | 306 | Texas State Library and Archives Commission     | 459 | Board of Architectural Examiners             | 608 | Texas Department of Motor Vehicles                  |
| 213       | State Prosecuting Attorney      | 307 | Secretary of State                              | 440 | Texas Board of Professional Engineers        | 644 | Texas Juvenile Justice Department                   |
| 215       | Office of Capital Writs         | 313 | Department of Information Resources             | 460 | Texas Board of Professional Land Surveying   | 701 | Texas Education Agency                              |
| 221       | First Court of Appeals          | 370 | Toyos Workforse Commission                      | 440 | Credit Union Department                      | 752 | University of North Texas                           |
| 222       | Second Court of Appeals         | 320 | Teacher Botiromont System of Texas              | 467 | Bublic Likity Commission of Taxos            | 763 | University of North Texas Health Science Center     |
| 223       | Third Court of Appeals          | 325 | Toyos Emorgonov Services Potiroment System      | 473 |                                              | 769 | University of North Texas System                    |
| 224       | Fourth Court of Appeals         | 326 |                                                 | 4/5 | Office of Public Utility Counsel             | 771 | Texas School for the Blind and Visually Impaired    |
| 225       | Fifth District Court of Appeals | 327 | Employees Retirement System of Texas            | 476 | Texas Racing Commission                      | 772 | Texas School for the Deaf                           |
| 226       | Sixth Court of Appeals          | 329 | I exas Real Estate Commission                   | 479 | State Office of Risk Management              | 773 | University of North Texas at Dallas                 |
| 227       | Seventh Court of Appeals        | 332 | Texas Department of Housing & Community Affairs | 481 | Texas Board of Professional Geoscientists    | 781 | Texas Higher Education Coordinating Board           |
| 228       | Eighth Court of Appeals         | 338 | State Pension Review Board                      | 503 | Texas Medical Board                          | 802 | Parks and Wildlife Department                       |
| 229       | Ninth Court of Appeals          | 352 | Bond Review Board                               | 507 | Texas Board of Nursing                       | 808 | Texas Historical Commission                         |
| 230       | Tenth Court of Appeals          | 356 | Texas Ethics Commission                         | 508 | Texas Board of Chiropractic Examiners        | 813 | Texas Commission on the Arts                        |
| 231       | Eleventh Court of Appeals       | 360 | State Office of Administrative Hearings         | 513 | Texas Funeral Services Commission            | 907 | Comptroller. State Energy Conservation Office       |
| 232       | Twelfth Court of Appeals        | 362 | Texas Lottery Commission                        | 515 | Board of Pharmacy                            | 930 | Treasury Safekeeping Tr Co                          |
| 233       | Thirteenth Court of Appeals     | 401 | Texas Military Department                       | 520 | Board of Examiners of Psychologists          |     | * Plus any institutions of Higher Ed that are using |
| 234       | Fourteenth Court of Appeals     | 403 | Texas Veterans Commission                       | 529 | Health and Human Services Commission         |     | Giving Nexus (TWU, ACC, etc.)                       |

#### STEP I: TWO WAYS TO GET STARTED...

**Option I:** Click your SECC Campaign area's online pledge link. Ex: www.secctexasgiving.org/ Laredo/

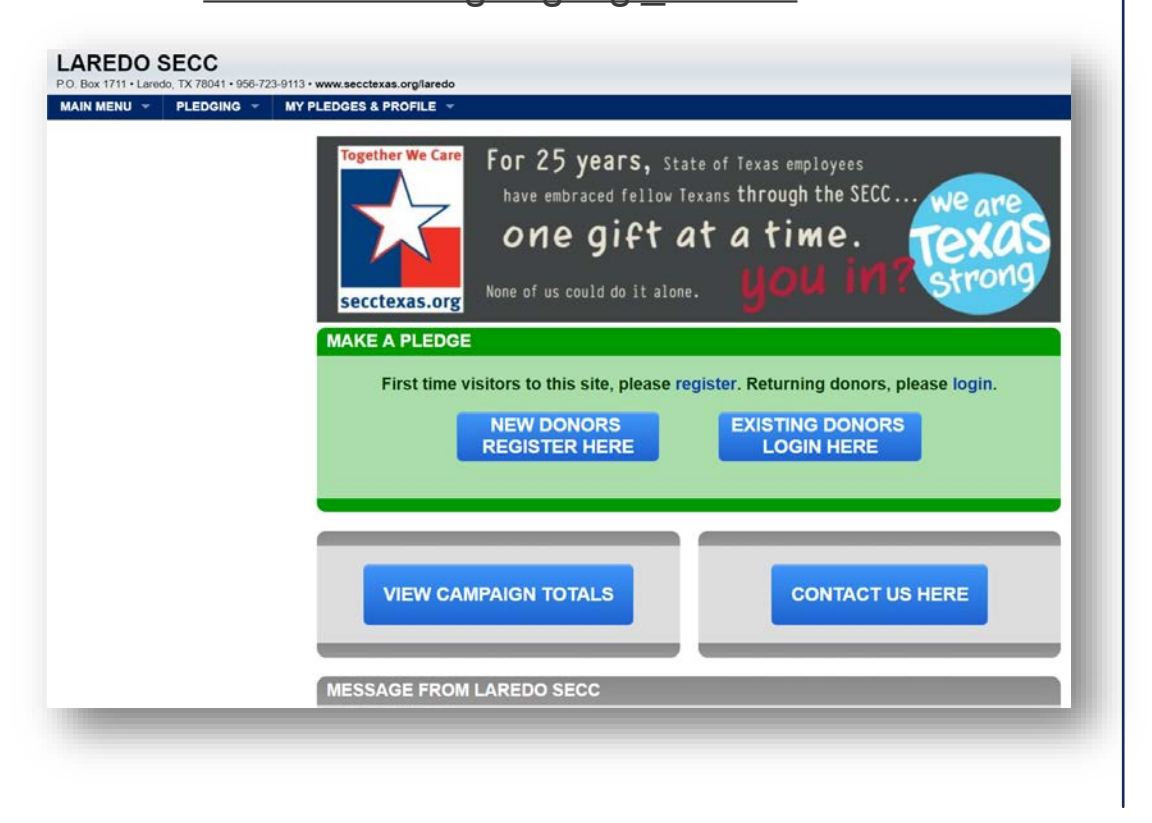

**Option 2:** If you don't know your SECC campaign area or don't have your area's online pledge link, go to <u>www.secctexasgiving.org</u> and select your SECC campaign area from the list.

| CAM                     | PAIGN AREA LIST ORDERED ALPHABETI<br>(slick on any new below to releval) | CALLY BY NAME   |         |       |
|-------------------------|--------------------------------------------------------------------------|-----------------|---------|-------|
| Calendaria apes false   | ACCHE SS                                                                 | an              | II NAME | 1.00  |
| AMARILLO MECC           | 2207 Line Avenue                                                         | Amerika         | YX.     | 2912  |
| BRAZOS VALLEY MCC       | 1716 Brianmed Driver                                                     | College Station | D.      | 7780  |
| CARTAL AREA MOC         | PO. 6m 14842                                                             | Auto            | ŤX.     | 3871  |
| COASTAL BEND SECC       | 1100 Lanapur Landing Circle                                              | Latique         | 65      | 540   |
| DPW METROPLEX SECO      | 1100 Laringer Lensing Circle                                             | Letiple         | GA      | -140  |
| EAST YEXAS SECO         | T100 Laikestar Landing Circle                                            | Labour          | CA      | 641   |
| EL PLINO SECC           | 100 N. Stanton                                                           | CI Paras        | TX.     | 2996  |
| GALVESTON MOC           | 2001 Market Street                                                       | Columbus .      | 11      | 1784  |
| GREATER HEST TEXAS SECC | 1915 Cast Martin Labor Horp J. Brot.                                     | Antin           | 11.     | 7171  |
| HOUSTON BECC            | 1100 Lantapar Landing Circle                                             | Letopic .       | CA      | 1.000 |
| LAREDO BECC             | PO 8H 1711                                                               | Levels          | 73      | 2804  |
| NORTH TEXAS BECC        | 1314 Teasiny Lane                                                        | Dese            | TI.     | 703   |
| RED GRANIDE VALLEY BECC | 113.W. Pescari Bluet                                                     | GLAIM .         | 10.     | 386   |
| SAN ANTONIO SECC        | 700 D. Alama:                                                            | East Actions    | 10      | 1700  |
| SOUTH PLANS SECC        | VALUE Marry Tarward                                                      | Lubbook         | 75      | 794   |
| TEXAS PINE BELT MICC    | 1428 Servi I Sazekov Rem                                                 | (Autoulity)     | 13      | 17734 |
| WACO SECC               | PO. Box MidNO                                                            | Anin            | TX.     | 7671  |

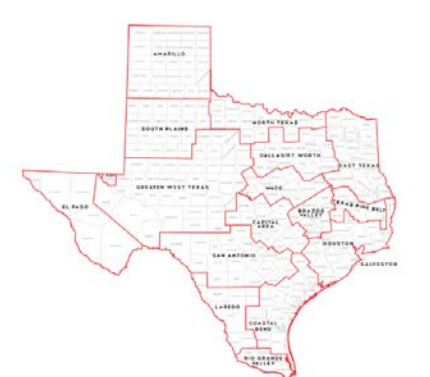

**FAQ:** If you don't know which SECC campaign area you are located in, please refer to the map. Select the campaign area that your office is physically located in.

### STEP 2: BEFORE YOU LOG IN (CONT.)

Before you register and log in, you can view which charities have received donations by selecting charity donations report under the MAIN MENU.

| P.O. Box 144842 • Austin, TX 78714 • 512-872-6648 • www.secctexas | s.org/capital-area                                                                     |                              |                  |              |       |
|-------------------------------------------------------------------|----------------------------------------------------------------------------------------|------------------------------|------------------|--------------|-------|
| MAIN MENU - PLEDGING - MY PLEDGES & PRO                           | OFILE -                                                                                |                              |                  |              |       |
| home                                                              |                                                                                        |                              |                  |              |       |
| contact us                                                        | CHARITY DONATIO                                                                        | NS REPORT                    |                  |              |       |
| campaign totals                                                   |                                                                                        |                              |                  |              |       |
| charity lookup tool                                               |                                                                                        |                              |                  |              |       |
| privacy statement                                                 |                                                                                        | DISPLAYED REP                | PORTYEA          | R: 2020 V    |       |
| terms & conditions                                                | All 2020 Designated Charities for Capital Area (                                       | SECC (Ordered By Depation To | tale)            |              |       |
| charity donations report                                          | An 2020 Designated Chantles for Capital Area s                                         | SECC (Ordered By Donation To | aisj             | _            |       |
| Security                                                          | Charity Name/Federation<br>Central Texas Food Bank<br>(*LOCAL) CAPITAL AREA CHARITIES  | 228708                       | # Pledges<br>678 | \$147,530.28 | \$217 |
|                                                                   |                                                                                        | 228178                       | 426              | \$60,368.00  | \$141 |
|                                                                   | LCTX - Mobile Loaves & Fishes<br>(*LOCAL) CAPITAL AREA CHARTIES                        | 471084                       | 175              | \$46,662.04  | \$266 |
|                                                                   | Meals on Wheels Central Texas<br>("LOCAL) CAPITAL AREA CHARITIES                       | 228230                       | 214              | \$40,642.96  | \$189 |
|                                                                   | UWATX - SAFE Alliance, The<br>(*LOCAL) CAPITAL AREA CHARITIES                          | 223305                       | 159              | \$36,401.04  | \$22  |
|                                                                   | Caritas of Austin<br>("LOCAL) CAPITAL AREA CHARITIES                                   | 228162                       | 126              | \$26,476.92  | \$21  |
|                                                                   | St. Jude Children's Research Hospital<br>(STATEWIDE) COMMUNITY HEALTH CHARITIES        | 050028                       | 149              | \$25,238.00  | \$16  |
|                                                                   | LCTX - Hospice Austin<br>(*LOCAL) CAPITAL AREA CHARITIES                               | 471019                       | 83               | \$25,081.00  | \$30  |
|                                                                   | LCTX - Humane Society of Austin & Travis County<br>("LOCAL) CAPITAL AREA CHARITIES     | 471009                       | 149              | \$24,656.00  | \$16  |
|                                                                   | UWATX - * United Way for Greater Austin                                                | 222000                       | 52               | \$19,556.00  | \$37  |
|                                                                   | University of Texas Foundation, The<br>("LOCAL) CAPITAL AREA CHARITIES                 | 228176                       | 121              | \$19,138.00  | \$15  |
|                                                                   | Doctors Without Borders / Medecins Sans Frontieres USA<br>(STATEWIDE) GLOBAL IMPACT    | 040336                       | 74               | \$15,786.00  | \$21  |
|                                                                   | Refugee Services of Texas                                                              | 228719                       | 92               | \$15,270.00  | \$16  |
|                                                                   | HAAM<br>('LOCAL) CAPITAL AREA CHARITIES                                                | 229025                       | 66               | \$11,024.00  | \$16  |
|                                                                   | Austin Wildlife Rescue                                                                 | 222815                       | 96               | \$10,599.00  | \$11  |
|                                                                   | Salvation Army Austin Area Command, The<br>(*LOCAL) CAPITAL AREA CHARITIES             | 229041                       | 58               | \$10,332.00  | \$178 |
|                                                                   | LCTX - People's Community Clinic<br>("LOCAL) CAPITAL AREA CHARITIES                    | 471024                       | 47               | \$10,280.00  | \$218 |
|                                                                   | Texas Baptist Children's Home Inc.<br>(STATEWIDE) LOCAL INDEPENDENT CHARITIES OF TEXAS | 470088                       | 27               | \$10,080.00  | \$373 |
|                                                                   | Breakthrough Central Texas<br>("LOCAL) CAPITAL AREA CHARITIES                          | 229013                       | 23               | \$9,721.00   | \$422 |
|                                                                   | Black Charities for Children, Families, Communities<br>("LOCAL) CAPITAL AREA CHARITIES | 229045                       | 74               | \$9,703.00   | \$131 |
|                                                                   | UWATX - Any Baby Can, Inc.                                                             | 222066                       | 39               | \$9,258.00   | \$237 |

## STEP 3: CLICK TO REGISTER

Once you are ready, you will need to

click on the **REGISTER** button.

**FAQ:** The pledge form cannot be partially saved. It must be filled out in one sitting. If you need to access the web site later in the campaign, click <u>login</u> and enter your username & password.

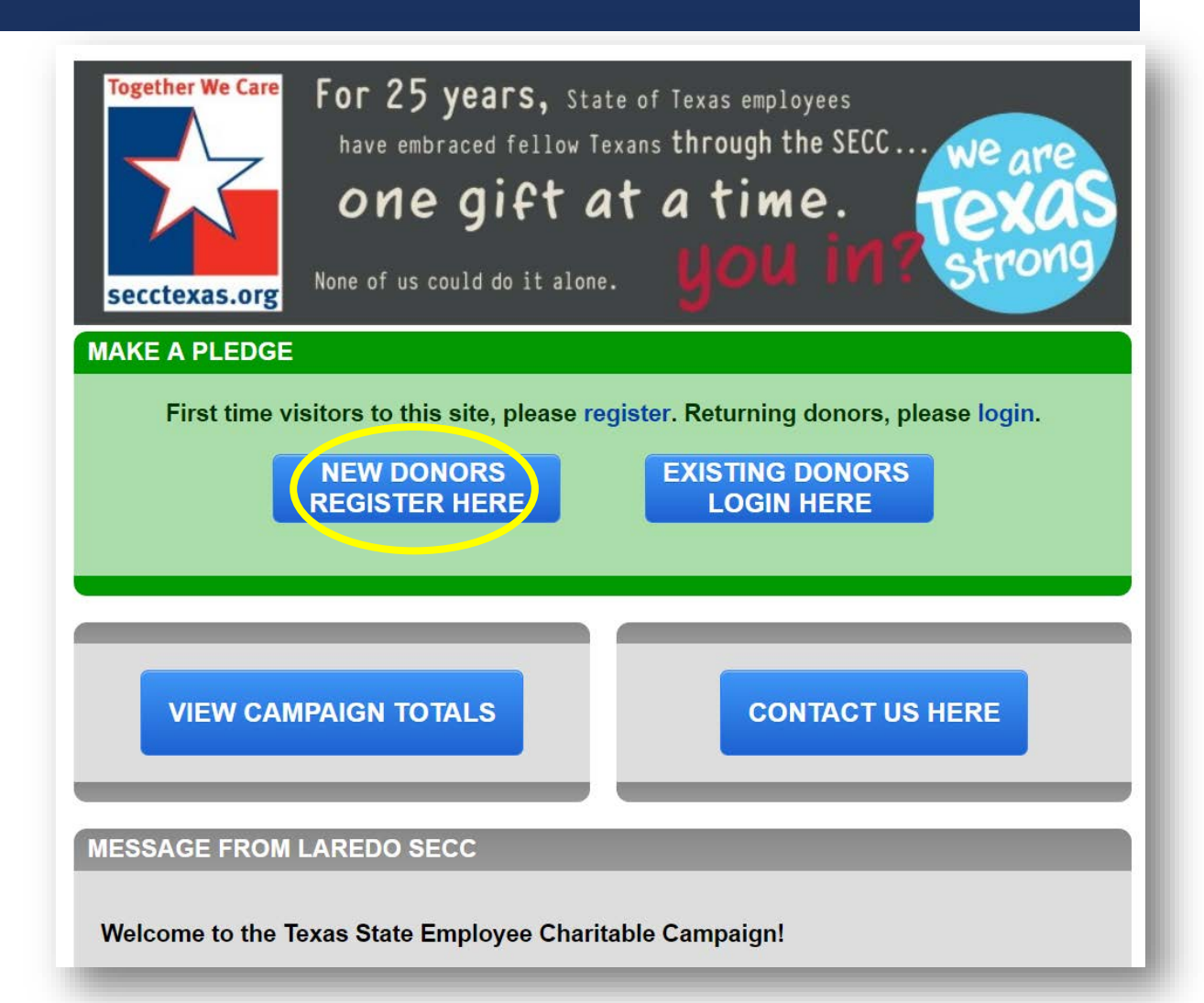

## STEP 3: REGISTERING (CONT.)

**SECC online giving is accessible through mobile devices.** On any page of the website, simply click on the "mobile" button on the top left-hand side to be directed to a mobile-friendly version.

| P.O. Box 1711 • Lare | SECC<br>do, TX 78041 • 956-72 | 3-9113 • www.secctexas.org/laredo                                                                                                    |                                 |
|----------------------|-------------------------------|----------------------------------------------------------------------------------------------------|---------------------------------|
| MAIN MENU 🔻          | PLEDGING -                    | Together We Care   For 25 years, State of Texas employees     have embraced fellow Texans through the SECC     One gift at a time.     None of us could do it alone. | LOGIN REGISTER LEOVER<br>mobile |
|                      |                               | MAKE A PLEDGE                                                                                                    |                                 |
|                      |                               | First time visitors to this site, please register. Returning donors, please login.     NEW DONORS     REGISTER HERE     EXISTING DONORS     LOGIN HERE               |                                 |

### STEP 4: SELECTING YOUR EMPLOYER

Click on your employer and then select your work location.

**FAQ:** If your work location does not appear, contact your local campaign manager (*contact info at the top left of page*).

| SEARCH EMPLOYER BY KEYWORD, NAME, ADDRESS, ETC                                                                    |                        |
|----------------------------------------------------------------------------------------------------|------------------------|
| Search by Neyword                                                                                                 | reset                  |
| 227 - Seventh Court of Appeals                                                                                    | SHOV                   |
| 304 - Comptroller of Public Accounts                                                                              | HIDE                   |
| Comptroller of Public Accounts 304 Amarillo Audit Office - ID:4515 7120 I40 W, Bldg A, Ste 220, Amarillo TX 79106 |                        |
| 405 - Department of Public Safety                                                                                 | SHOV                   |
| 529 - Health and Human Services Commission                                                                        | SHOW                   |
| 530 - Department Family & Protective Services                                                                     | SHOW                   |
| 537 - Texas Department of State Health Services                                                                   | SHOW                   |
|                                                                                                    | CUITE                  |
| COMPLETE YOUR REGISTRATION                                                                                        | ALL FIELDS ARE REQUIRE |
|                                                                                                    | pendi                  |
|                                                                                                    |                        |

### **STEP 5: COMPLETING YOUR REGISTRATION**

#### You must have a state-issued work email address to be able to register.

(ex: jane.doe@cpa.texas.gov)

Choose the ending of your email address

(ex:"...state.tx.us:"or "texas.gov" and then fill out the rest of your address.

Keep a record of your username & password.

**FAQ:** If there are errors in the email address you enter, you will not receive a confirmation email and will not be able to gain access to make your pledge. If you incorrectly entered your email address, contact your local campaign manager (*contact info at the top left of the page*).

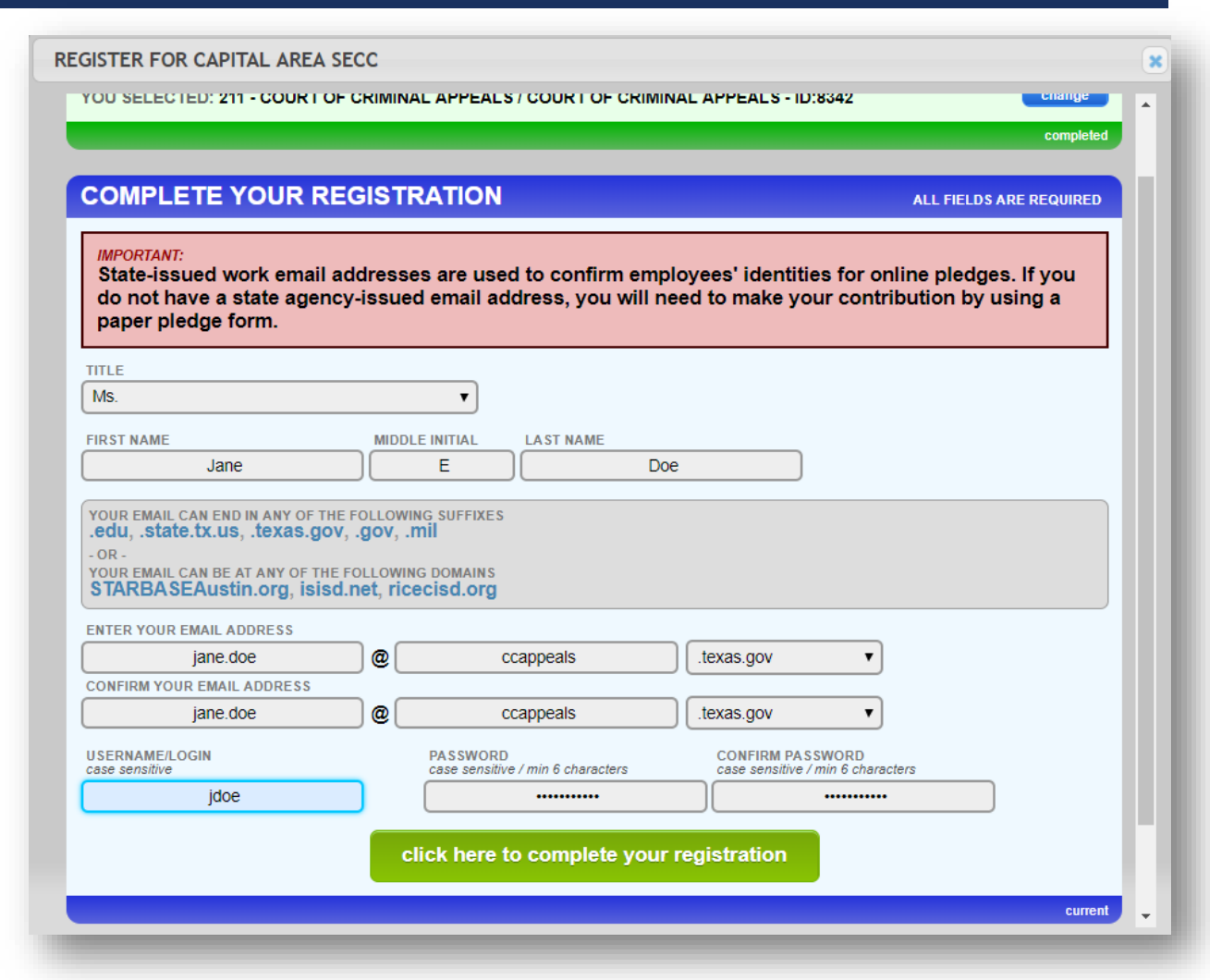

### **STEP 6: EMAIL CONFIRMATION**

# Once you have registered, you will **receive a confirmation email.**

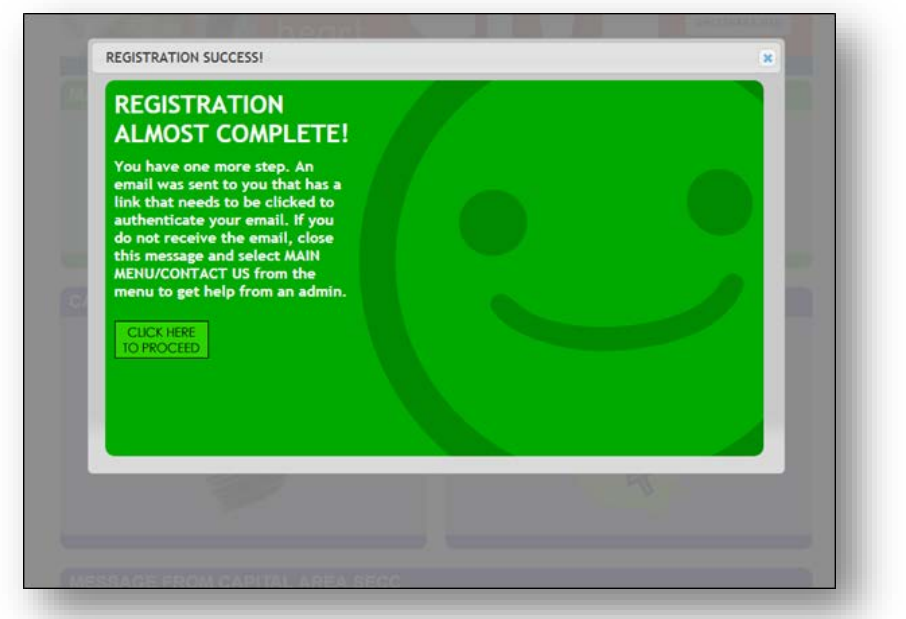

**FAQ:** If you do not receive an email, contact your agency's SECC campaign coordinator. It could be that your agency's spam filter is not allowing the email through.

# Click on the link provided to log-in with your username & password.

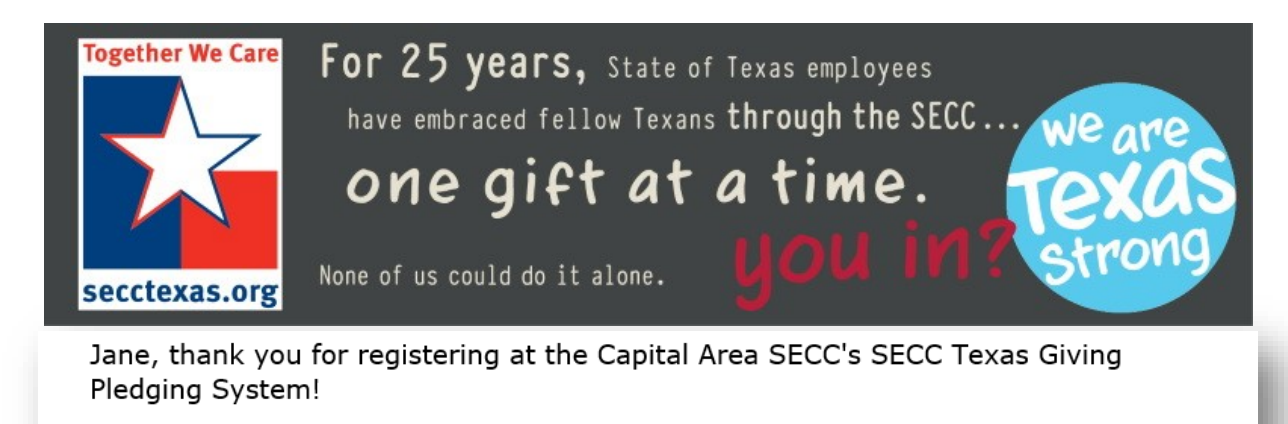

Your login is: JDoe123

Please log into the site with your username and password by clicking here.

## IF YOU ARE HAVING BROWSER PROBLEMS...

If you are having browser problems at any time while making your pledge, click on the "HAVING PROBLEMS WITH THE PLEDGE FORM?" button at the top of the screen for tips & frequently asked questions.

**FAQ:** You can also contact your local campaign manager (*contact info at the top left of page*).

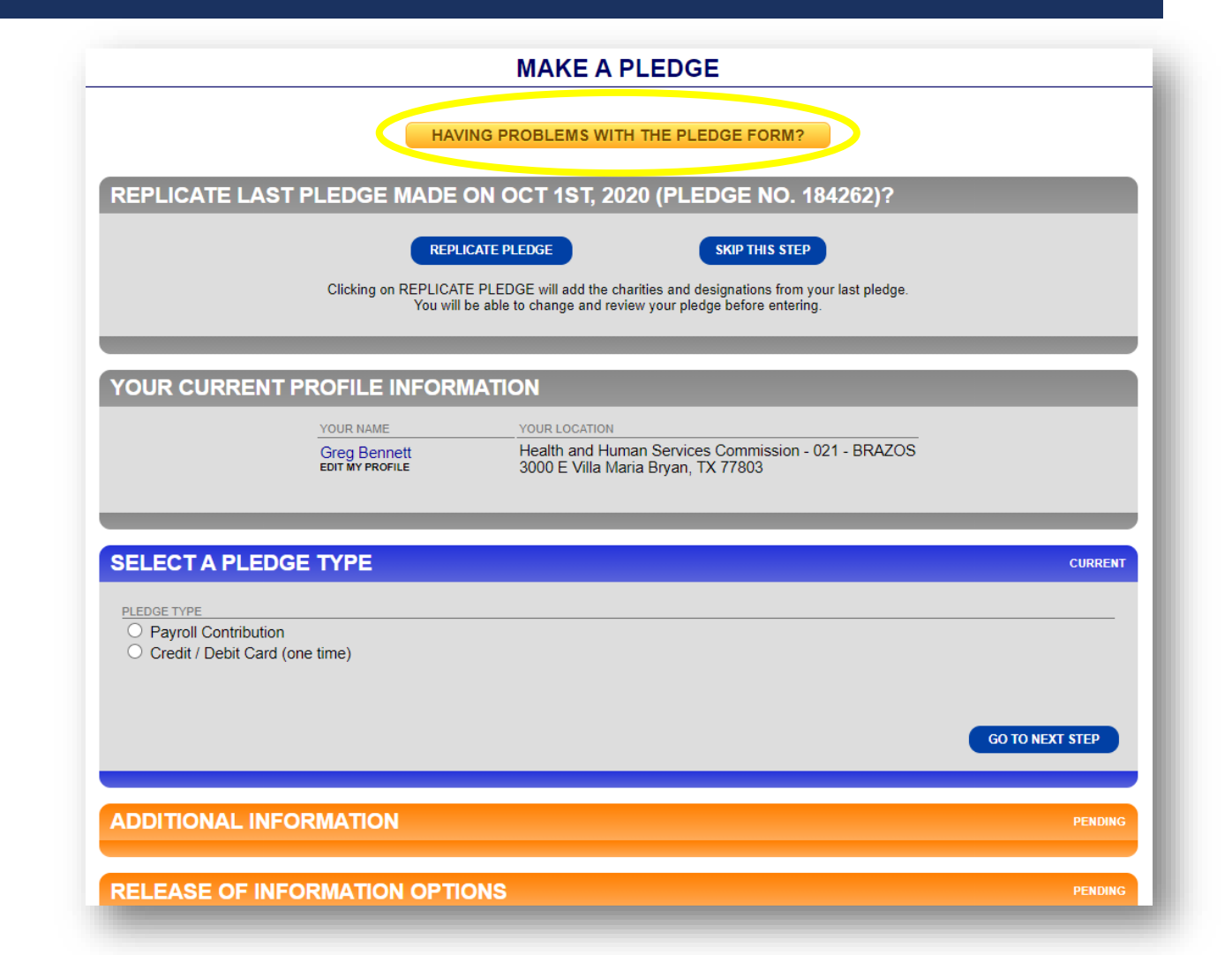

## DUPLICATING LAST YEAR'S PLEDGE

**Clicking on REPLICATE PLEDGE will add the charities and designations from your last pledge.** You will be able to change and review your pledge before entering and you can still add charities and increase your pledge if you wish.

The pledge will not be submitted until you click the ENTER PLEDGE button at the bottom of the pledge form. (there may be other form fields requiring attention prior to completing your pledge)

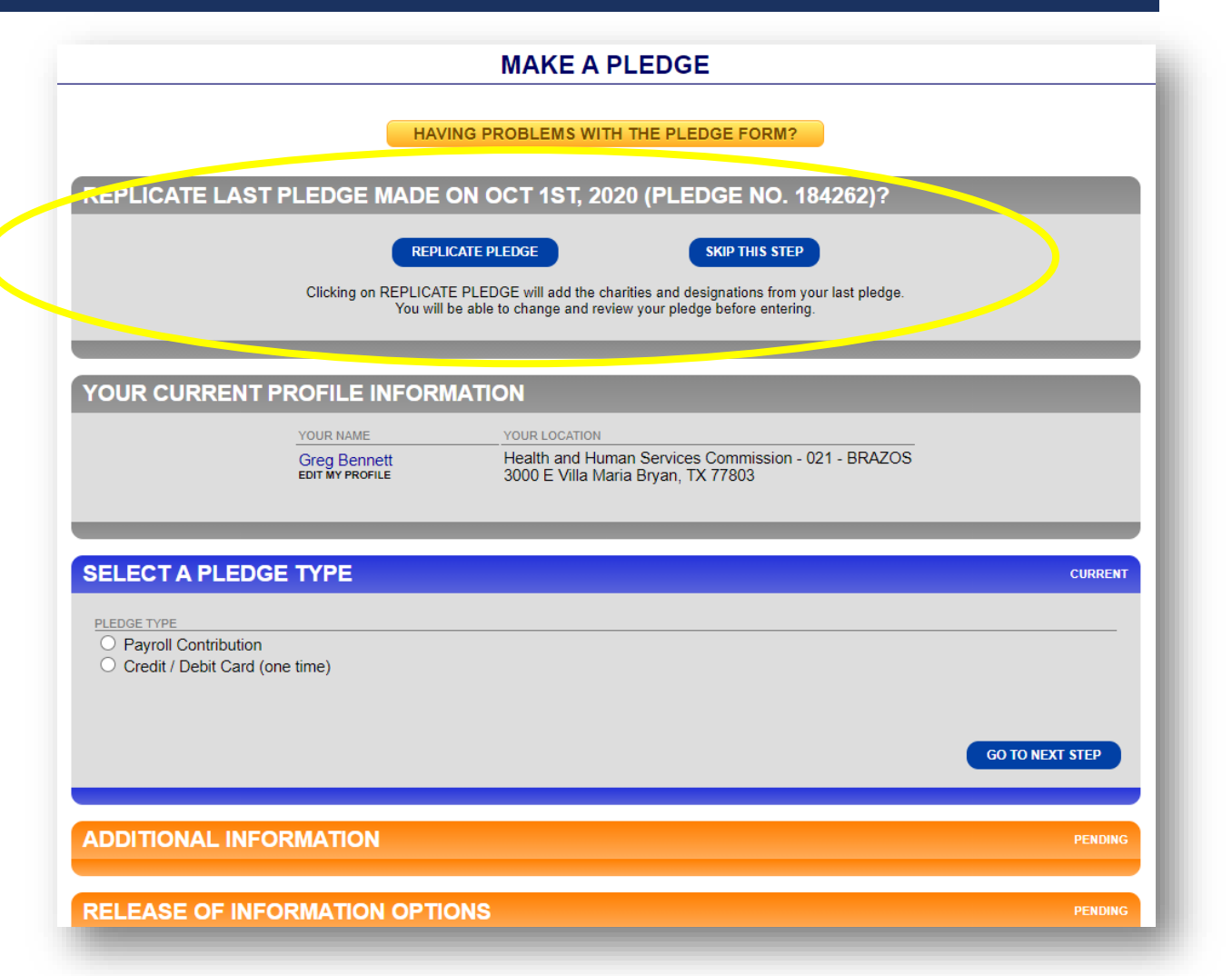

## DUPLICATING LAST YEAR'S PLEDGE

**Clicking on REPLICATE PLEDGE will add the charities and designations from your last pledge.** You will be able to change and review your pledge before entering and you can still add charities and increase your pledge if you wish.

The pledge will not be submitted until you click the ENTER PLEDGE button at the bottom of the pledge form. (there may be other form fields requiring attention prior to completing your pledge)

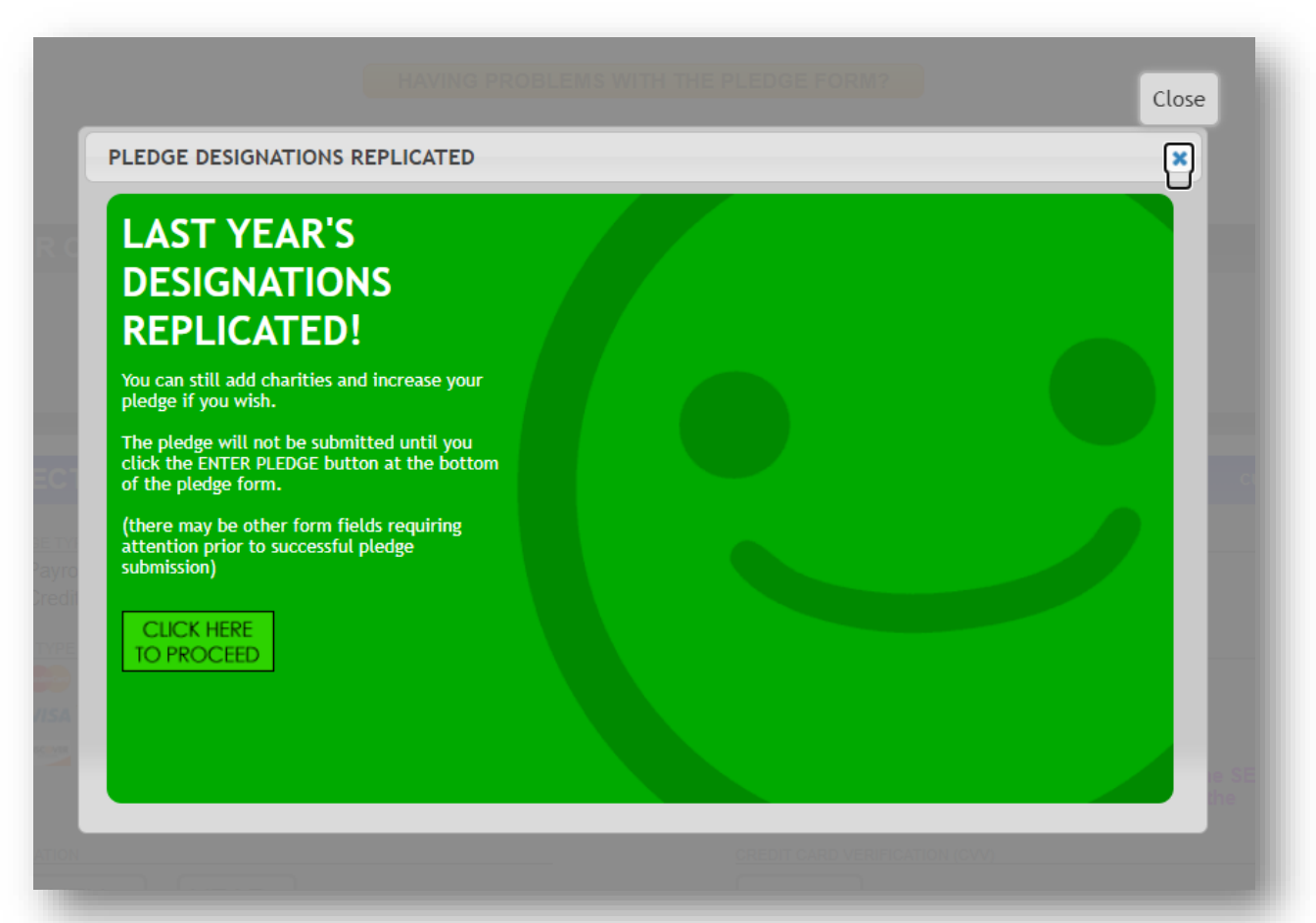

#### STEP 7: SELECT PLEDGE TYPE AND AMOUNT

Click the **Payroll Contribution option**, the correct number of paychecks that you receive, and the amount that you want to give each pay period.

Most state agencies have a monthly payroll. Some Higher Ed employees have 9 payroll periods, while others have 12.

When you are done, click on GO TO NEXT STEP.

**FAQ:** To make a check or cash gift, please use a paper pledge form. Contact your agency's SECC Campaign Coordinator.

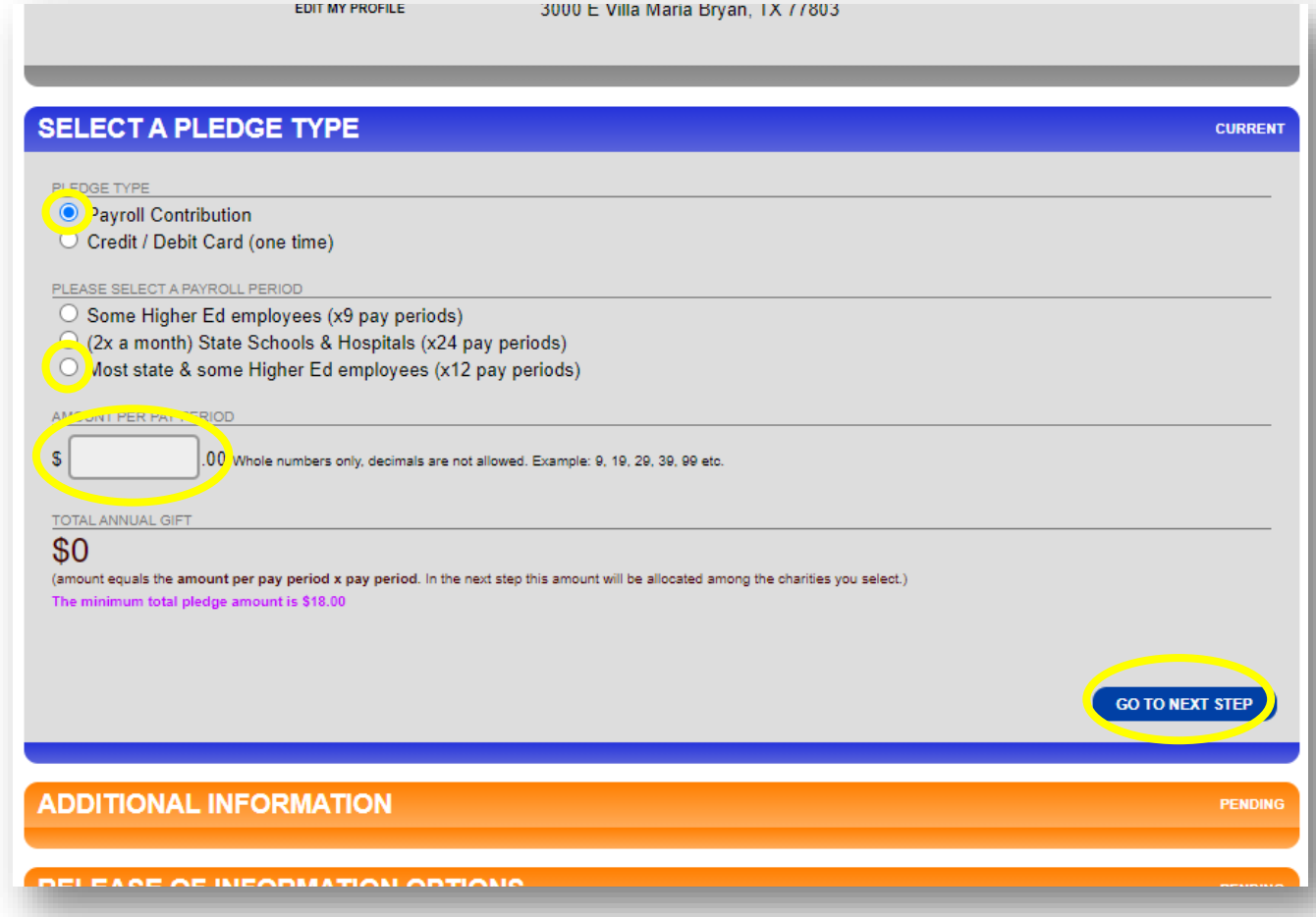

### STEP 7: SELECT PLEDGE TYPE AND AMOUNT

Or...

To make a one-time credit/debit contribution, click on "Credit / Debit Card", fill-out the information and select your pledge amount.

When you are done, click on GO TO NEXT STEP.

**FAQ:** To make a check or cash gift, please use a paper pledge form. Contact your agency's SECC Campaign Coordinator.

|                                               | EDIT MIT PROFILE     | SUUDE VIIIA MAITA E | siyan, 1X // 005                                                                                                   |
|-----------------------------------------------|----------------------|---------------------|----------------------------------------------------------------------------------------------------|
|                                               |                      |                     |                                                                                                    |
| ELECT A PLEDG                                 | E TYPE               |                     | CUR                                                                                                    |
| LEDGE TYPE                                    |                      |                     |                                                                                                    |
| Payroll Contribution<br>redit / Debit Card (r | ne time)             |                     |                                                                                                    |
|                                               | and unity            |                     |                                                                                                    |
| O Mastercard                                  |                      |                     | CARD NUMBER                                                                                                    |
| VISA Visa                                     |                      |                     |                                                                                                    |
| O me Discover Card                            |                      |                     | (no spaces or dashes)                                                                                              |
|                                               |                      |                     | Would you like to cover the credit card fees for the SEC<br>If so, please add 3% of your total contribution to the |
|                                               |                      |                     | amount. Thank you!                                                                                                 |
|                                               |                      | /                   |                                                                                                    |
|                                               | EAR                  |                     |                                                                                                    |
| ARDHOLDER FIRST NAME                          |                      | <u> </u>            |                                                                                                    |
|                                               |                      |                     |                                                                                                    |
| as appears on card)                           |                      |                     | (as appears on card)                                                                                               |
| ARDHOLDER ADDRESS I                           |                      | — <u> </u>          |                                                                                                    |
|                                               |                      |                     |                                                                                                    |
| Street address only tied to c                 | aro)                 |                     | (apt. or unit #, etc.)<br>CARDHOLDER STATE                                                                         |
|                                               |                      | 7                   | Select a State ×                                                                                                   |
|                                               |                      |                     |                                                                                                    |
| ARDHOLDER ZIP                                 |                      |                     |                                                                                                    |
|                                               |                      |                     |                                                                                                    |
| TOTAL PLEDGE AMOUNT                           |                      |                     | 10 mar (x0x-x0x-x00x) USE HYPHE'.3                                                                                 |
| 18 e                                          |                      |                     |                                                                                                    |
| Whole numbers only, decimal poir              | nts are not allowed. |                     |                                                                                                    |
| he minimum total pledge amo                   | unt le \$18.00       |                     |                                                                                                    |
|                                               |                      |                     |                                                                                                    |
|                                               |                      |                     | GO TO NEXT STEP                                                                                                    |
|                                               |                      |                     |                                                                                                    |
|                                               |                      |                     |                                                                                                    |

### **STEP 8: ADDITIONAL INFORMATION**

Please enter your work phone number, then click on GO TO NEXT STEP.

| SELECT A PLEDGE TYPE                                        | click to edit<br>COMPLETE |
|-------------------------------------------------------------|---------------------------|
| ADDITIONAL INFORMATION                                      | CURRENT                   |
| WORK PHONE<br>512-123-4567<br>format: 123-456-7890 ext 1234 |                           |
| GO TO PREV STEP                                             | GO TO NEXT STEP           |
| RELEASE OF INFORMATION OPTIONS                              | PENDING                   |
| CHARITY SELECTION AND ALLOCATION                            | PENDING                   |
| QUESTIONNAIRE                                               | PENDING                   |
| DIGITAL SIGNATURE AND COMMENTS                              | PENDING                   |

### **STEP 9: RELEASE OF INFORMATION OPTIONS**

If you want to be acknowledged for your contribution, click YES and fill in one or more of the following options:

- A physical address
- An email address
- Opt to release your pledge amount to the charity(ies) that you select

# Or...click NO if you prefer not to be acknowledged for your contribution.

When you are ready, click on GO TO NEXT STEP.

| DDITIONAL INFORMATION                                                                                                    | COMPL              |
|----------------------------------------------------------------------------------------------------|--------------------|
| ELEASE OF INFORMATION OPTIONS                                                                                                    | CURR               |
|                                                                                                    |                    |
| Select if you wish to receive acknowledgement from your charities and public recognition for your gift. IF YOU DO NOT S                                                    | ELECT THIS OPTION, |
| RELEASE F INFORMATION TO CHARITIES                                                                                                    |                    |
| • YES release information I provide to charities.                                                                                                    |                    |
| ONO do not want to release any information to charities.                                                                                                    |                    |
| I authorize the campaign to release my name and the corresponding information entered below to my designate<br>You must complete AT LEAST ONE OF THE OUTLINED BOXES BELOW. | ated charities:    |
| ADDRES                                                                                                    |                    |
| 123 Main St.                                                                                                    |                    |
| do not include unit/apt# here                                                                                                    |                    |
| ADDRESS II                                                                                                    |                    |
|                                                                                                    |                    |
| suite #, apt #, unit #, etc                                                                                                    |                    |
|                                                                                                    |                    |
| Austin                                                                                                    |                    |
| STATE                                                                                                    |                    |
| TX (Texas)                                                                                                    |                    |
| ZIP                                                                                                    |                    |
| 78701                                                                                                    |                    |
|                                                                                                    |                    |
| EMAIL                                                                                                    |                    |
| ianedoe123@gmail.com                                                                                                    |                    |
| (lowe hase letters only)                                                                                                    |                    |
|                                                                                                    |                    |
|                                                                                                    |                    |
|                                                                                                    |                    |
| TRIBUTE OPTION<br>Be sure to include who made the diff (you may remain aponymous if you prefer), who the diff is in honor or memory of ar                                  | d the name of the  |
| charity receiving the gift.                                                                                                    |                    |
| I do not want to make a tribute pledge.                                                                                                    |                    |
| In Honor Of                                                                                                    |                    |
|                                                                                                    |                    |
|                                                                                                    |                    |
| GO TO PREV STEP                                                                                                    | GO TO NEXT STEP    |
|                                                                                                    |                    |
|                                                                                                    |                    |
|                                                                                                    | DEN                |

### STEP I 0: GIFTS "IN MEMORY OF" OR "IN HONOR OF"

Employees can select "In Memory of" or "In Honor of" and enter a name which is recorded by the system with the pledge.

There is a **SEND TRIBUTE CARD** option which allows the employee to have a personalized card sent to someone.

**Note:** Printed cards will not be mailed this year, so email address of recipient is mandatory if you would like a card to be sent to someone.

When you are ready, click on GO TO NEXT STEP.

| I do not wan   | it to make a tribute pledge.                    |
|----------------|-------------------------------------------------|
| In Honor Of    |                                                 |
| In Memory C    | Df                                              |
| LL NAME        |                                                 |
|                | John Doe                                        |
| TO TOPPITE CAD |                                                 |
| ID TRIBUTE CAR |                                                 |
| ase send a tr  | ibute card to:                                  |
| ADDRESSI       |                                                 |
|                | 1234 Main Street                                |
| uo not include | e unit/apt# here                                |
| ADDRESSII      |                                                 |
|                | Suite #111                                      |
| suite #, apt # | , unit #, etc                                   |
| СПУ            |                                                 |
| [              | Denton                                          |
| STATE          |                                                 |
| TX (Texa       | as) 🔻                                           |
| ZIP            |                                                 |
|                | 75065                                           |
| L              |                                                 |
| EMAIL ADDRESS  | 8                                               |
| iohn           | doe1234@gmail.com                               |
| lower cas.     | sters only                                      |
|                |                                                 |
|                | Thank you fan hains all that you de fan athans! |
|                | Thank you for being all that you do for others: |
|                |                                                 |
|                |                                                 |
|                | 1                                               |
|                |                                                 |
|                |                                                 |
| O TO BREV ST   | EP GO TO NEXT                                   |

### STEP II: CHARITY SELECTION

When selecting the charity(ies) that you would like for your pledge to benefit, <u>remember</u>, you <u>have several options for looking up your charity</u>.

#### Click on SEARCH MODE to search among all SECC charities by:

- Keywords in the charity's name or description
- Area of Texas that the charity serves
- Charity name
- Charity code number
- <u>Any federations</u> that the charity may be part of

#### \*Search examples can be found on the following slides.

#### Searching by keyword(s)...

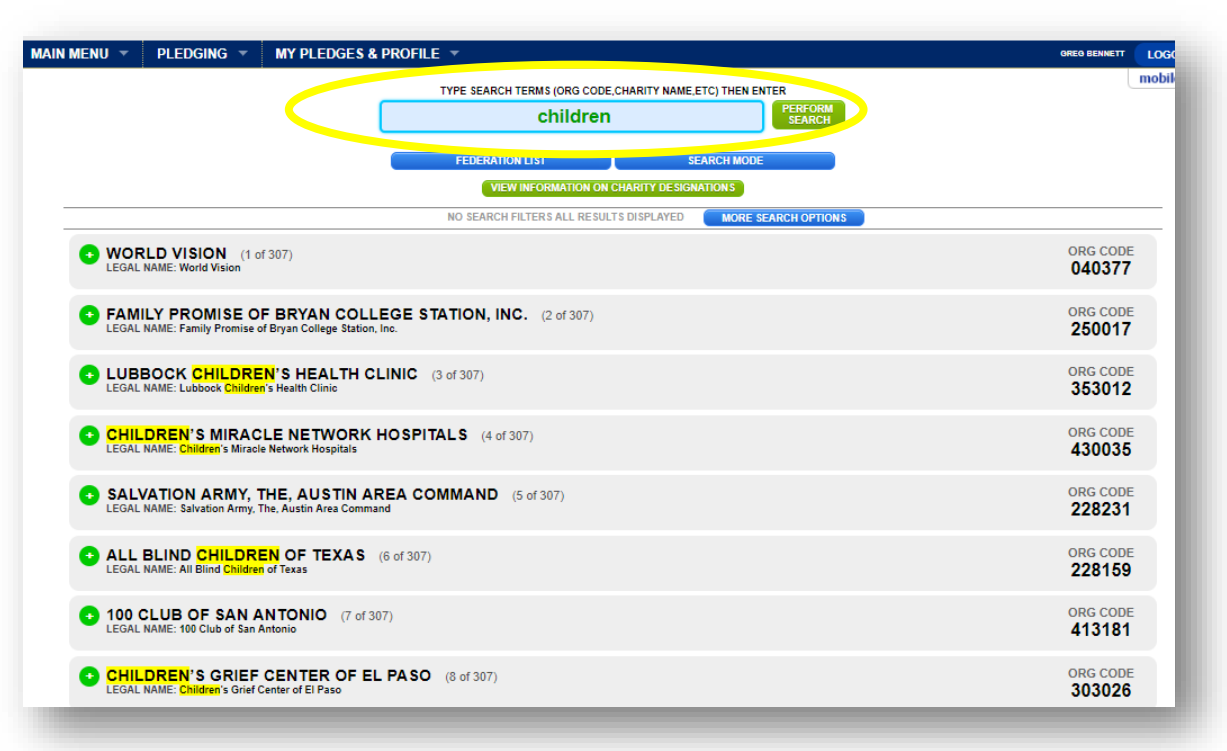

Searching by area of Texas the charity serves...

|                                                                                                    |                                                                               | COMP             |
|----------------------------------------------------------------------------------------------------|-------------------------------------------------------------------------------|------------------|
| LEASE OF INFORMAT                                                                                           |                                                                               | click to<br>COMP |
| ARITY SELECTION AN                                                                                          | ND ALLOCATION                                                                 | CURI             |
|                                                                                                    | EXPAND SECTIONS BY CLICKING ON THE O SYMBOL<br>CHARITIES LISTED BY FEDERATION |                  |
| •                                                                                                    | FEDERATION LIST SEARCH MODE                                                   |                  |
|                                                                                                    | NO SEARCH FILTERS ALL RESULTS DISPLATED MORE SEARCH OPTIONS                   |                  |
| (there are 30 charities within this fee<br>LOCAL - AMARILLO - UN<br>(there are 11 charities within this fee | deration)<br>IITED WAY OF AMARILLO & CANYON - 21<br>deration)                 |                  |
| LOCAL - BRAZOS VALLE<br>(there are 1 charities within this fede                                             | EY - LOCAL INDEPENDENT CHARITIES OF TEXAS - 47                                |                  |
| LOCAL - BRAZOS VALLE<br>(there are 15 charities within this fee                                             | EY - LOCAL UNAFFILIATED CHARITIES - 25                                        |                  |
| LOCAL - BRAZOS VALLE<br>(there are 15 charities within this fee                                             | EY - UNITED WAY OF THE BRAZOS VALLEY 25<br>deration)                          |                  |
| ADD CHAN                                                                                                    | STILLS DE COMPANY SEARCH TOOL ABOVE. ADDED CHARITIES WILL APPEAR HER          | E.               |
| SO TO PREV STEP                                                                                             |                                                                               | GO TO NEXT STEP  |

#### Searching by charity name...

| austin community college                  | SEARCH              |
|-------------------------------------------|---------------------|
| FEDERALIST SEARC                          | H MODE              |
| VIEW INFORMATION ON CHARITY DESIGNATION   | NS                  |
| NO SEARCH FILTER'S ALL RESULT'S DISPLAYED | MORE SEARCH OPTIONS |
|                                           |                     |

Searching by charity code number...

| AIN MENU 🔻 | PLEDGING 🔻                               | MY PLEDGES & P                               | PROFILE -                              |                                                  | GREG BENNETT       | LOC |
|------------|------------------------------------------|----------------------------------------------|----------------------------------------|--------------------------------------------------|--------------------|-----|
|            |                                          |                                              | TYPE SEARCH TERMS (ORG CODE,C          | HARITY NAME,ETC) THEN ENTER<br>PERFORM<br>SEARCH |                    | mob |
|            |                                          |                                              | FEDERATION LIST                        | SEARCH MODE                                      |                    |     |
|            |                                          |                                              | NO SEARCH FILTERS ALL RESULTS          | ARKITY DESIGNATIONS                              |                    | _   |
| BOY LEGAL  | SCOUTS OF AN<br>NAME: Boy Scouts of Am   | MERICA, CAPITO<br>nerica, Capitol Area Counc | AREA COUNCIL (1 of 125)                |                                                  | ORG CODE<br>471064 |     |
| • MEA      | LS ON WHEELS<br>NAME: Meals on Wheels    | of Johnson and Ellis Coun                    | AND ELLIS COUNTIES (2 of 125)<br>nties |                                                  | ORG CODE<br>473329 | =   |
|            | ISTIAN COMMUI<br>NAME: Christian Commu   | NITY SERVICE C<br>nity Service Center        | ENTER (3 of 125)                       |                                                  | ORG CODE<br>473042 | =   |
| SHA        | RED HOUSING O                            | CENTER (4 of 125)<br>Center                  | )                                      |                                                  | ORG CODE<br>473355 | =   |
|            | RANT AREA FOO<br>NAME: Tarrant Area Food | OD BANK (5 of 12<br>I Bank                   | 25)                                    |                                                  | org code<br>470035 | 5   |
| -          |                                          |                                              |                                        |                                                  |                    |     |

Searching by any federations that the charity may be a part of...

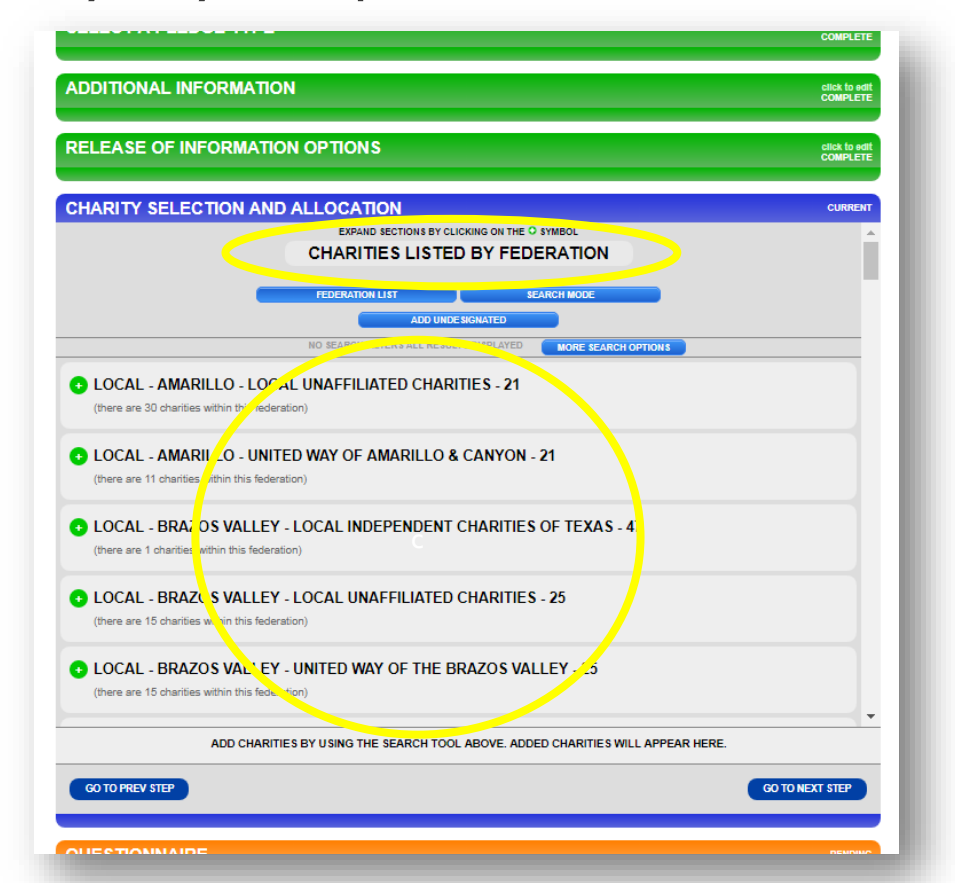

**FAQ:** You can click on any green plus sign to see more of the charity's description.

| MENU -          | PLEDGING -                                                                    | MY PLEDGES & PROFILE 🔻                                                                                                    | OREO BENNETT                        |
|-----------------|-------------------------------------------------------------------------------|----------------------------------------------------------------------------------------------------|-------------------------------------|
| • ADC<br>(there | PT-A-BEACH<br>are 1 charities within t                                        | his federation)                                                                                                    | п                                   |
| AME (there      | RICA'S CHARIT<br>are 26 charities within                                      | TES<br>this federation)                                                                                                    |                                     |
| + ASS<br>(there | are 1 charities within t                                                      | DMESTIC VICTIMS OF HUMAN TRAFFICKING<br>his federation)                                                                                                |                                     |
|                 | MUNITY HEALT<br>are 89 charities within<br>RITLE. WITHIN THIS F               | TH CHARITIES<br>this federation)<br>EDERATION                                                                                                    |                                     |
| •               | ALS, SSOCIAT<br>LEGAL, AME: ALS ASS<br>25 V. RD STATEMENT<br>Corking to treat | TION, TEXAS (1 of 89)<br>petition, Texas<br>and cure ALS through research and advocacy while providing care and support to help ALS patients and their | ORG CODE<br>055006<br>families live |
|                 | fuller lives.<br>PHONE<br>(877) 714-0088                                      |                                                                                                    |                                     |
|                 | WEBSITE<br>www.alstexas.org<br>FEDERATION<br>COMMUNITY HI                     | EALTH CHARITIES                                                                                                    |                                     |
|                 | CAMPAIGN AREA<br>SAN ANTONIO                                                  |                                                                                                    |                                     |
|                 | ein<br>n/a                                                                    |                                                                                                    |                                     |
|                 | AFR<br>15.54%                                                                 |                                                                                                    |                                     |
| 0               | ALS ASSOCIAT                                                                  | TION, TEXAS CHAPTER (2 of 89)<br>ociation, Texas Chapter                                                                                               | ORG CODE<br>053001                  |
| ~               | ALS ASSOCIAT                                                                  | TION, TEXAS CHAPTER, CARROLLTON (3 of 89)<br>ociation, Texas Chapter, Carrollton                                                                       | ORG CODE<br>050099                  |
| 0               | ALS A SOCIAT                                                                  | ION, TEXAS CHAPTER, THE (4 of 89)<br>ociation, Texas Chapter, The                                                                                      | ORG CODE<br>053072                  |
| 0               | ALZHEIMER'S                                                                   | ASSOCIATION, CAPITAL OF TEXAS CHAPTER (5 of 89)<br>ir's Association, Capital of Texas Chapter                                                          | ORG CODE<br>051004                  |
| 0               | ALZHEIMER'S                                                                   | ASSOCIATION, HOUSTON & SOUTHEAST TEXAS CHAPTER, HOUSTON (6 of 89)<br>r's Association, Houston & Southeast Texas Chapter, Houston                       | ORG CODE<br>050002                  |

As you select your charity(ies), they will disappear from the charity listing and appear on the bottom portion of this section.

If you change your mind, you can remove the charity(ies) from your list.

**FAQ:** The same rules for paper forms apply online—employees can select a <u>maximum of three charity federations</u> and <u>up to nine</u> <u>charities within each federation</u> (\*unless you work for an institution of higher education that has different allowances.)

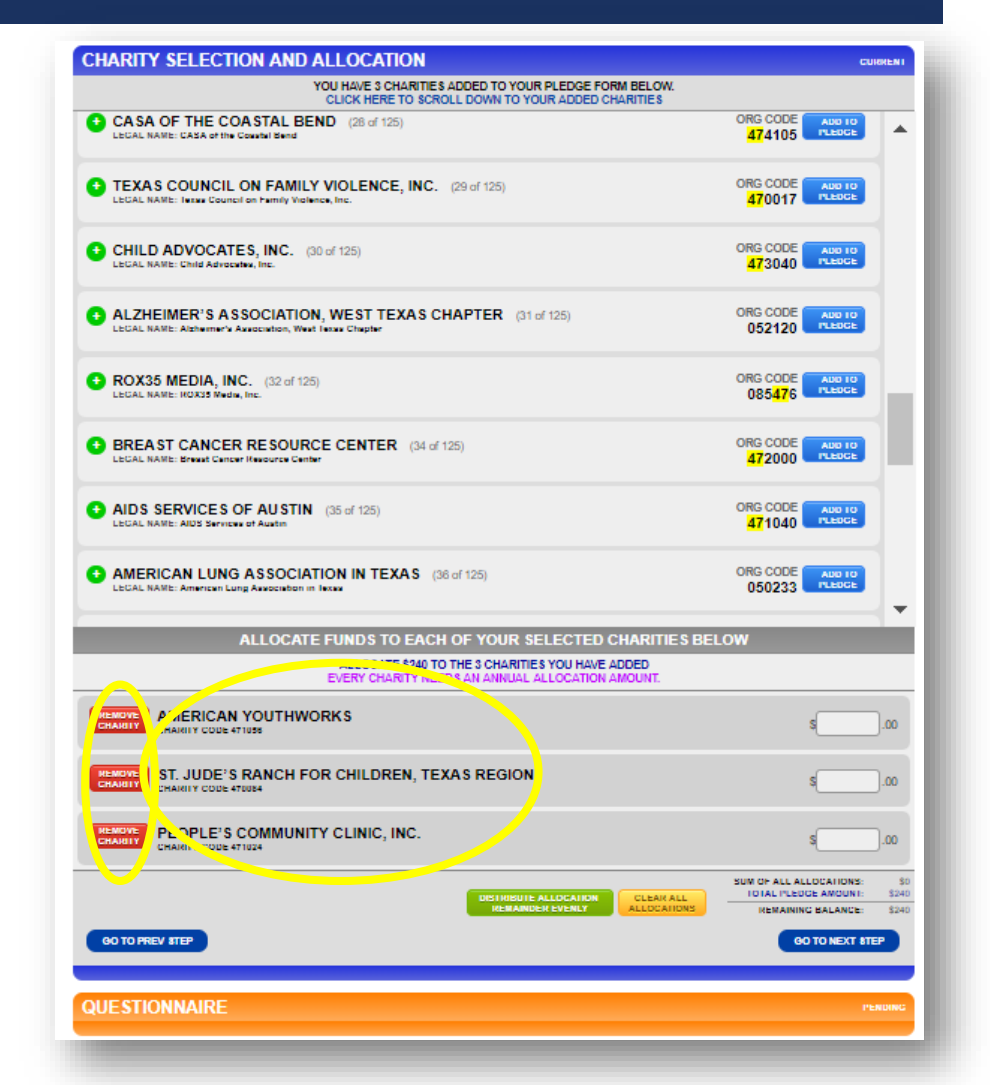

### **STEP 12: ALLOCATING YOUR CONTRIBUTION**

There are **two ways to allocate your contribution** to the charity(ies) that you selected:

- I) Distribute your gift evenly or
- 2) Designate specific amounts in each field.

**FAQ:** As you enter the amounts, there is a helpful **running total** at the bottom to show how much you have designated out of your total gift and how much remains.

The system will not allow you to proceed until the remaining balance is zero.

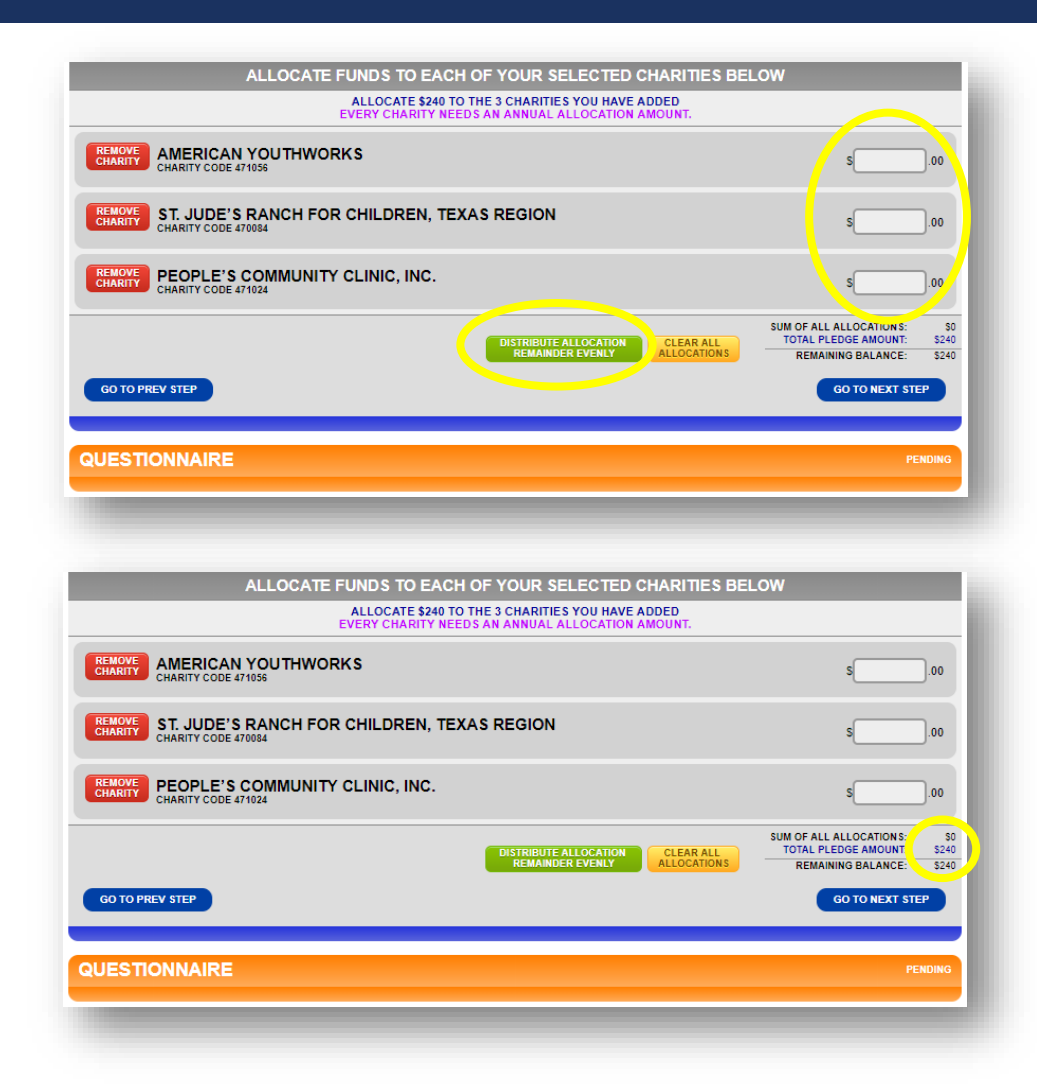

## STEP 13: OPTIONAL QUESTIONNAIRE

After you have selected your charity(ies) and how much each will receive, there is an **optional questionnaire**.

If you choose to participate, you will need to provide answers for each of the questions.

|                                                                                          | Click to<br>COMPLE |
|------------------------------------------------------------------------------------------|--------------------|
|                                                                                          |                    |
|                                                                                          | CONNE              |
| ISTIONNAIRE                                                                              |                    |
| $\odot$ YES, I'll answer a few questions to help make the campaign better. $\odot$ NO, n | ot this time.      |
| NISH TO REMAIN ANONYMOUS                                                                 |                    |
| ) Yes                                                                                    |                    |
| ⊃ No                                                                                     |                    |
| Y PLEDGING EXPERIENCE:                                                                   |                    |
| C First pledge ever                                                                      |                    |
| First online pledge. I've used paper pledge cards before                                 |                    |
| Pledged online before but not with this system                                           |                    |
| ○ I've used this system in previous years                                                |                    |
| ○ I'd rather not say                                                                     |                    |
| AM PLEDGING BECAUSE:                                                                     |                    |
| Know about the campaign and have pledged before                                          |                    |
| ◯ Saw campaign literature, posters, booklets                                             |                    |
| Watched a campaign coordinator presentation or attended a kickoff event                  |                    |
| Heard about the campaign from a co-worker                                                |                    |
| ○ Received an email about the campaign                                                   |                    |
| ⊖ I'd rather not say                                                                     |                    |
| RIMARY REASON FOR SELECTING MY CHARITIES:                                                |                    |
| I have family or friends that are directly helped                                        |                    |
| The charity has a good reputation                                                        |                    |
| I support the charity's cause                                                            |                    |
| ○ To benefit my local community                                                          |                    |
| The charity has low overhead costs                                                       |                    |

## **STEP 14: DIGITAL SIGNATURE**

**Sign your digital signature, share your thoughts** about anything SECC-related, and then click on COMPLETE THIS PLEDGE.

|                                                                                                    | COMPLETE                  |
|----------------------------------------------------------------------------------------------------|---------------------------|
|                                                                                                    |                           |
| QUESTIONNAIRE                                                                                                    | click to edit<br>COMPLETE |
| DIGITAL SIGNATURE AND COMMENTS                                                                                                    | CURRENT                   |
| <section-header>     DECREMENTING THE MOUSE BUTTON WHILE IN THE GRAVE BOX BELOW     DECREMENTION     DECREMENTION     DECREMENT</section-header> |                           |
| GO TO PREV STEP COMPLETE TH                                                                                                    | HIS PLEDGE                |
|                                                                                                    | _                         |

### STEP 15: COMPLETING YOUR PLEDGE FORM

When your pledge has been completed successfully, you will see a green smiley face window.

Click on the X to close the window, or click on CLICK HERE TO PROCEED for options on printing a copy of your pledge.

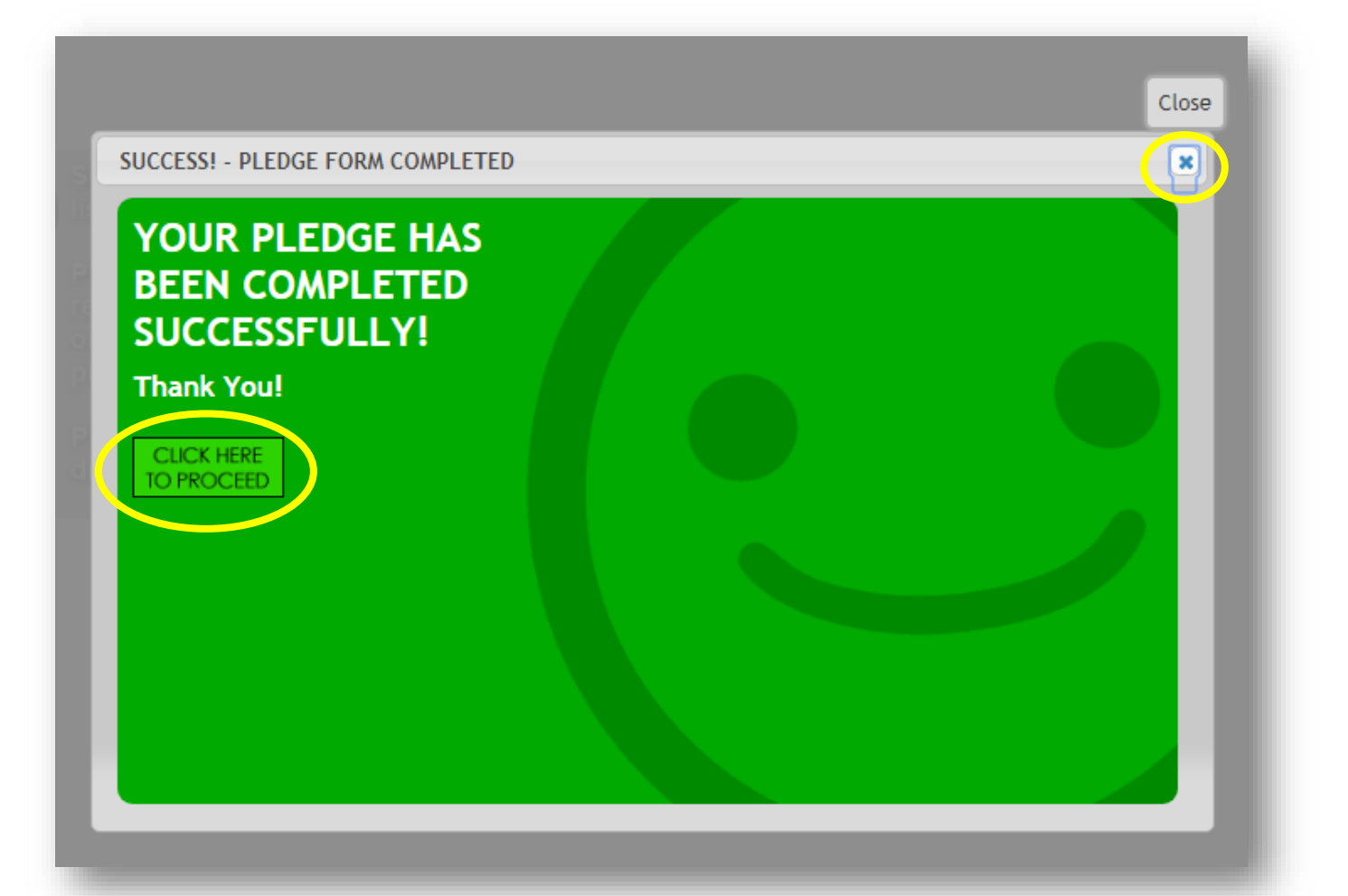

## STEP 16: PLEDGE HISTORY

#### The final page shows your pledge history.

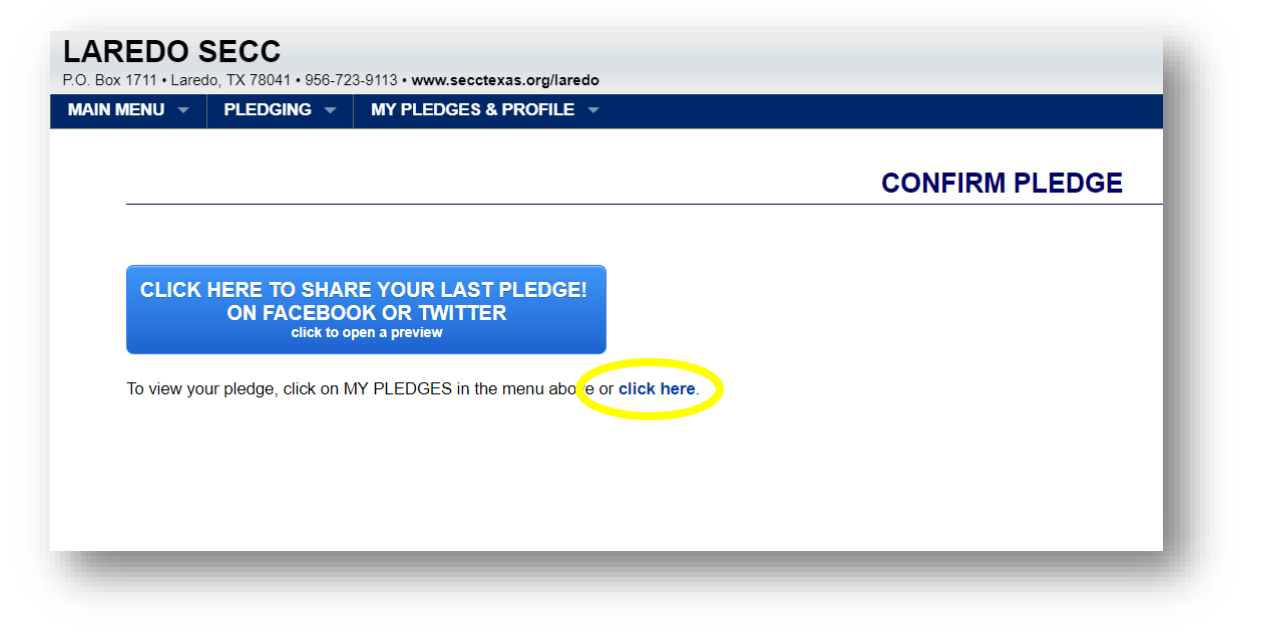

**FAQ:** Clicking on one of your pledges will take you to a page where you can print out or email a pledge summary for your records.

\*You can access your profile and pledge data year-round.

### STEP 17: LOGGING OUT

The following confirmation screen will appear. Log out by clicking on the CLICK TO LOGOUT button.

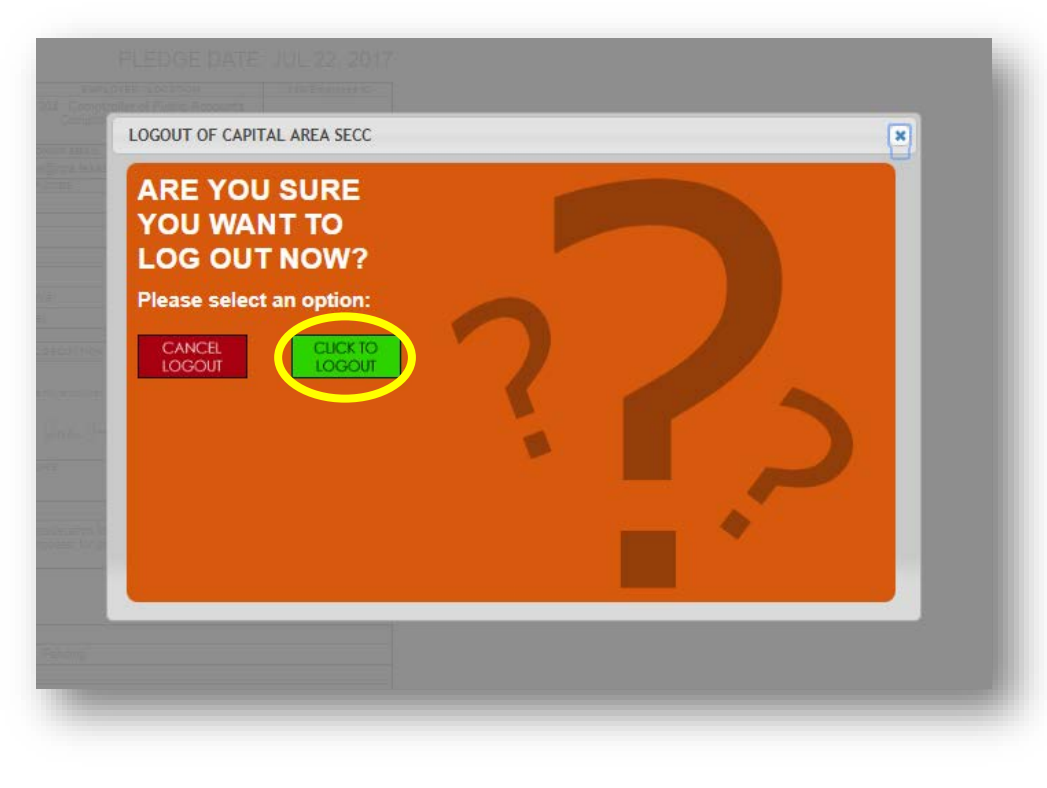

You will then see a Logout Was Successfully Confirmed screen.

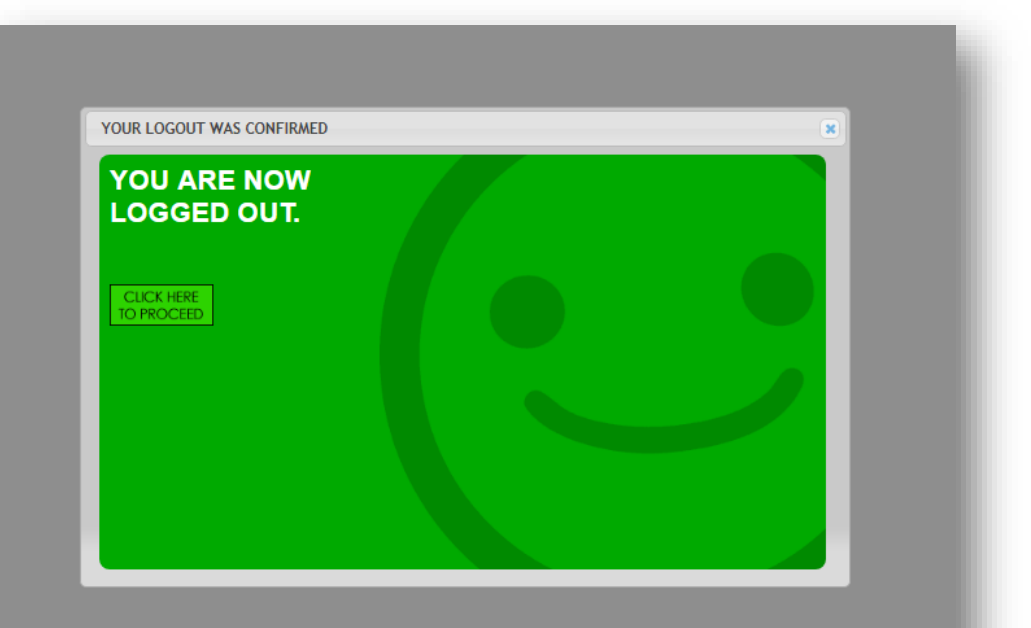

### STEP 18: EMAIL CONFIRMATIONS

You will receive a thank you message to the email address that you provided **thanking** you for contributing, along with a summary of your gift.

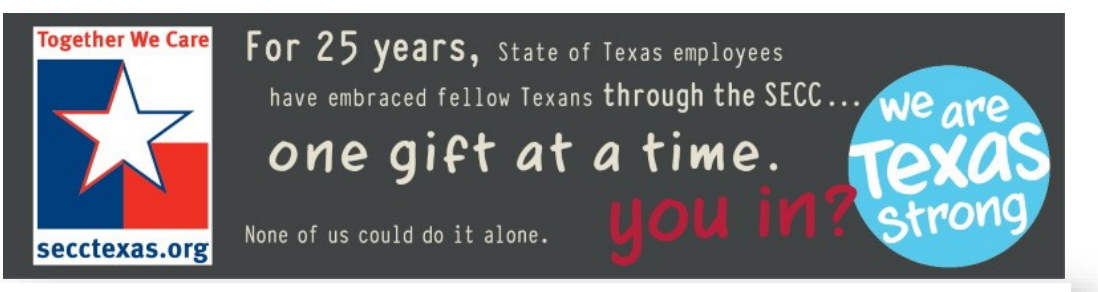

Greg, thank you for your generosily!

Your gift is an investment and will have a positive impact in our community and in our world. Best of all, it's for the causes that are important to you.

Thank you for showing that you care.

#### PLEDGE NUMBER: 142892

#### PLEDGE DATE: AUG 21, 2018

| LAST NAME, FIRST NAME | EMPLOYER / LOCATION                                                      | SSN/Employee ID |  |  |  |  |
|-----------------------|--------------------------------------------------------------------------|-----------------|--|--|--|--|
| Bennett, Greg         | 211 - Court of Criminal Appeals<br>Court of Criminal Appeals<br>(Austin) |                 |  |  |  |  |
| DONOR EMAIL           |                                                                          |                 |  |  |  |  |

You will also receive an email that you can forward to a co-worker, encouraging them to consider contributing.

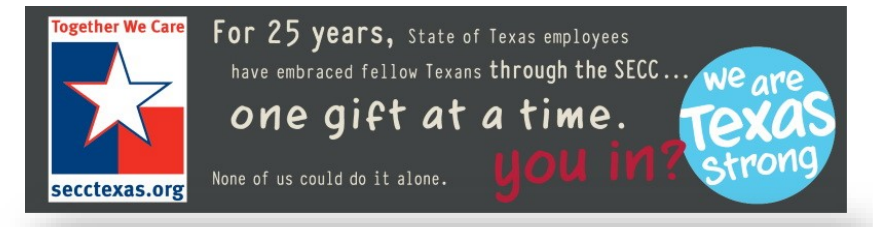

# THAT'S IT! YOU ARE DONE!

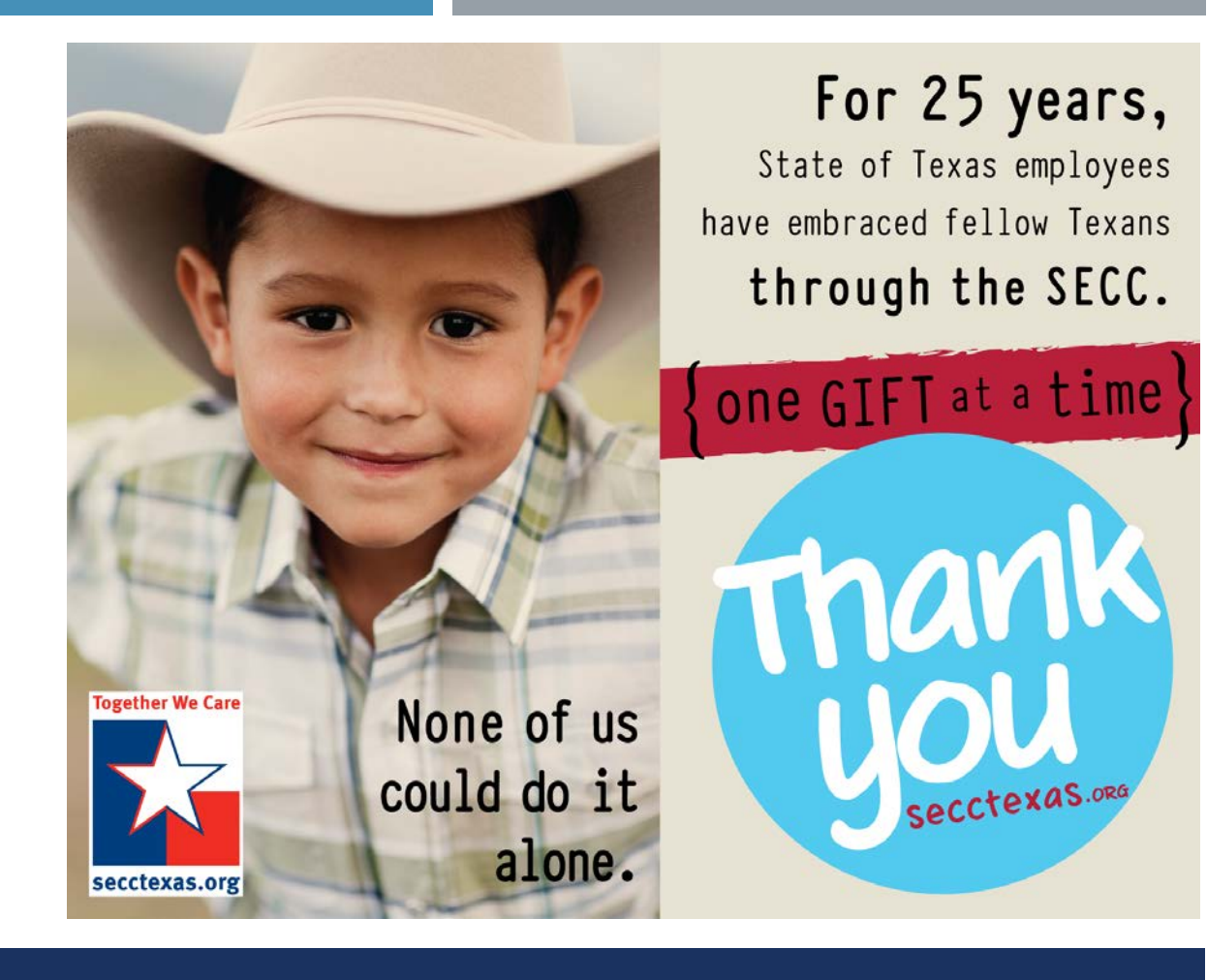

#### THANK YOU!

# <u>SECC Local Campaign Managers:</u> https://www.secctexas.org/local-campaign-manager